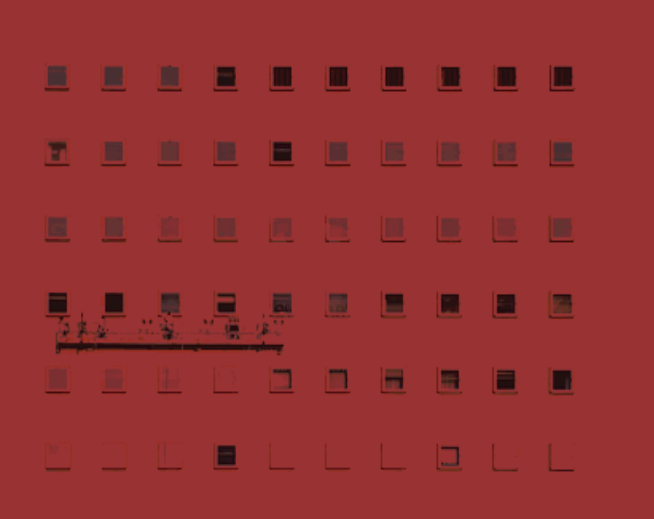

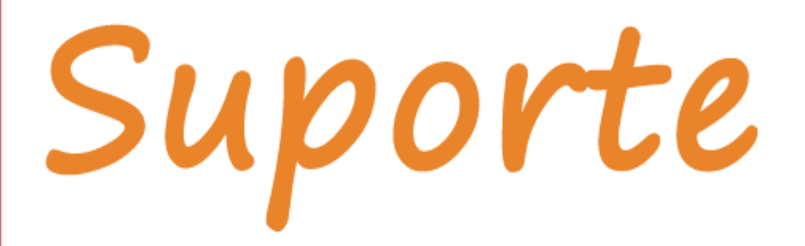

SiGES 11.2.9-13

# manual de procedimentos

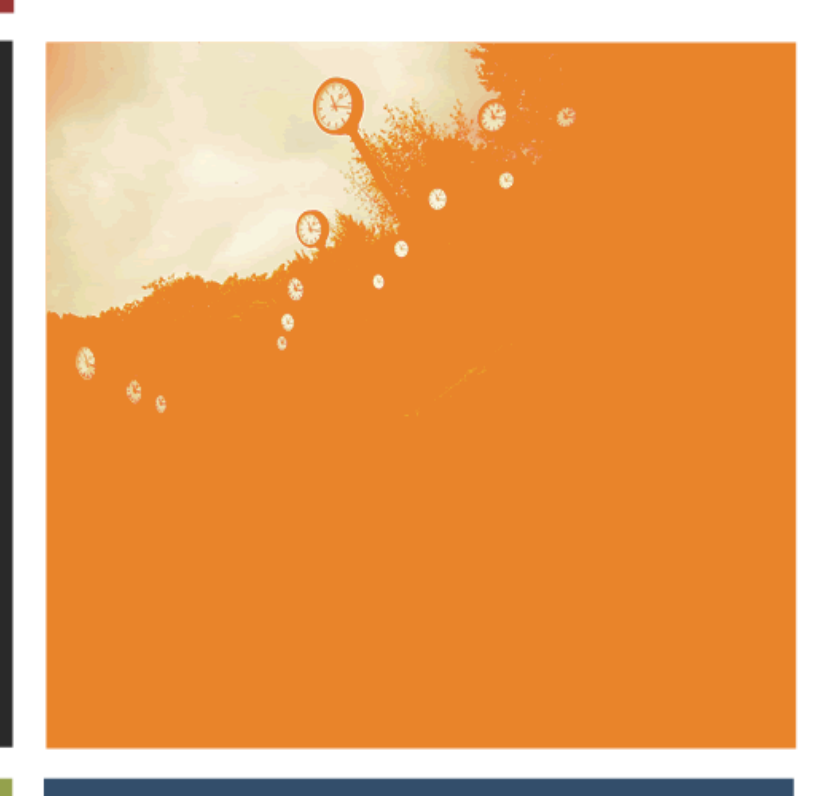

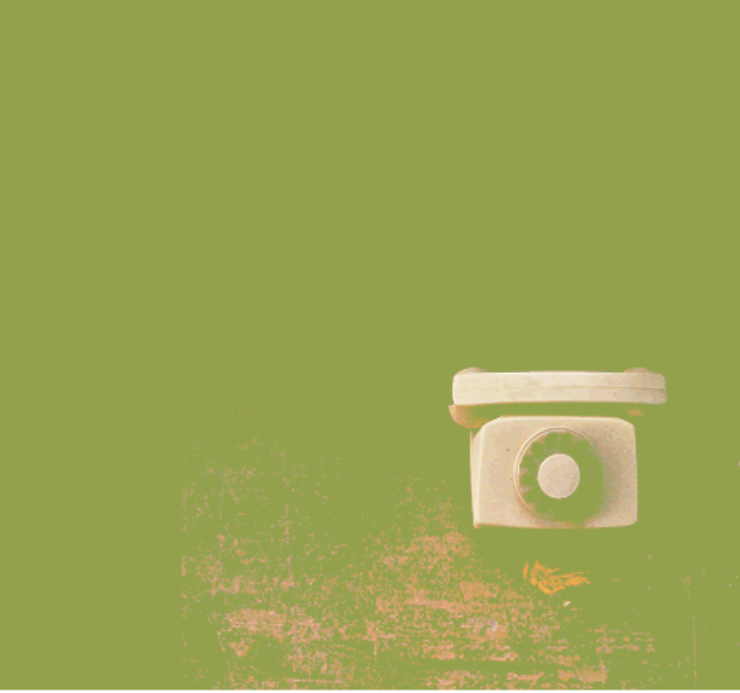

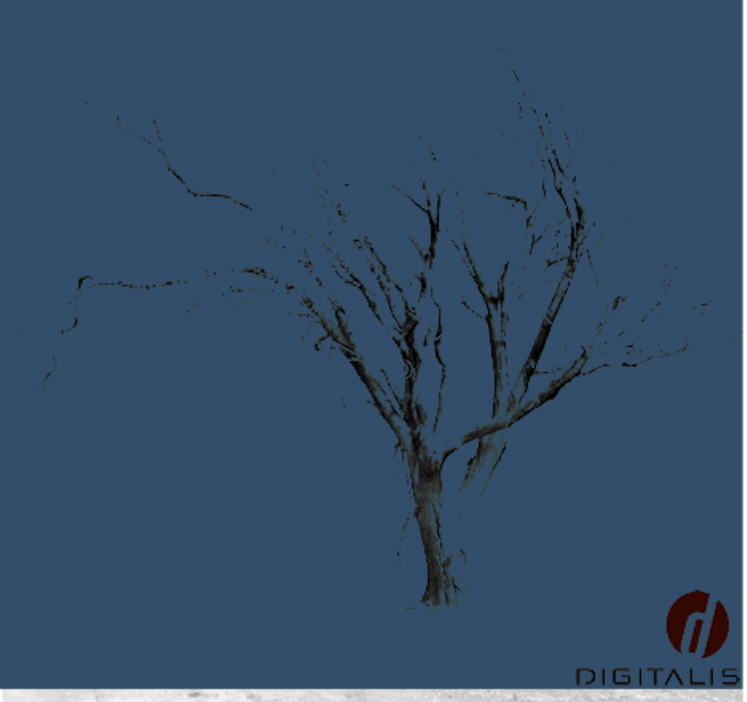

# **B.I** Documento

#### Módulo:

#### CXA

Âmbito: Processamento: Módulos Afectados: Keywords: Última Alteração: Novas regras de faturação 2013 Emissão de ficheiro SAF-T PT CXA CXA;Fatura 11.2.9-13 | 16-01-2013

Âmbito

### Objetivo

Produção de ficheiro com toda a informação de documentos de faturação, através da aplicação CXA do SIGES11, para entrega no sítio da Autoridade Tributária (AT), e cumprimento do decreto de lei 197 e 198 de 2012, nomeadamente, a obrigatoriedade de comunicação à AT dos documentos fatura emitidos.

#### Resultado

Ficheiro XML com informação técnica da origem do ficheiro (empresa), tabela de clientes, e tabela de documentos de facturação: Fatura e Nota de Crédito, referente ao período da emissão do ficheiro SAF-T PT.

# Passo-a-passo

A funcionalidade está disponível no menu Processamentos.

Ao iniciar o processamento de emissão de ficheiro SAF-T PT é apresentado um ecrã de escolha /identificação do NIF emitente do ficheiro, e que será remetida à AT.

## manual de procedimentos

| Exportação do SAF-  |                                                               |                             |                             | ×                     |  |  |
|---------------------|---------------------------------------------------------------|-----------------------------|-----------------------------|-----------------------|--|--|
| Instituição         |                                                               | Obte                        | r os dados da instituiçã    | io financeira ᇌ       |  |  |
| Nome:               | uição Financeira de Qualidade - DIGITALIS                     |                             |                             |                       |  |  |
| Morada:             | da de Paço de Arcos, nº 9, Piso -1                            |                             |                             |                       |  |  |
| Localidade:         | a                                                             |                             |                             |                       |  |  |
| Código postal:      | -001 PAÇO DE ARCOS                                            |                             |                             |                       |  |  |
| Concelho:           | a                                                             |                             |                             |                       |  |  |
| Distrito:           | a                                                             |                             |                             |                       |  |  |
| País:               | gal                                                           |                             |                             |                       |  |  |
| NIF:                | 44422                                                         |                             |                             |                       |  |  |
| Estabelecimento:    | Permite a exportação                                          | le vários ficheiros do mesn | no NIF. Se vazio é utilizad | o a menção "Global".  |  |  |
| Conservatória Reg.: | ervatoria Lisboa Nº 1                                         | egisto comercial:           |                             |                       |  |  |
| Observações:        |                                                               |                             |                             |                       |  |  |
|                     | Nota: as observações serão incluídas no cabeçalho do ficheiro |                             |                             | * Campos obrigatórios |  |  |
|                     |                                                               |                             |                             |                       |  |  |
|                     |                                                               |                             |                             |                       |  |  |
|                     | Anterio                                                       | Seguinte 中                  | 🖌 <u>T</u> erminar          | 🗙 <u>C</u> ancelar    |  |  |

- Todos os campos identificados com um (\*) são de preenchimento obrigatório;
- Caso a instalação SIGES tenha configurado mais do que uma instituição financeira, é visível o botão
  [Obter os dados da instituição financeira], que permite a escolha de uma outra instituição
  financeira e no carregamento dos dados requeridos para a exportação;
- Caso necessário deverá atualizar a informação da instituição que possa estar em falta;
- O campo "Estabelecimento" permite diferenciar o emissor do ficheiro SAF-T PT, quando exista mais do que uma instalação SIGES para a mesma instituição financeira (Número de Identificação Fiscal). Por omissão, e caso seja efectuada a exportação de um único ficheiro para o mesmo NIF, então deve ser utilizada a menção «Global»;

O passo seguinte é a definição dos filtros e opções de processamento:

| xportação do SAF-T PT                                                                        |                      |                         |                                                   |  |  |
|----------------------------------------------------------------------------------------------|----------------------|-------------------------|---------------------------------------------------|--|--|
| Exportar SAF-T para a instituição<br>Instituição Financeira de Qualidade - DIGIT.            | ALIS (NIF: 502344422 | 2)                      |                                                   |  |  |
| Dados a exportar                                                                             |                      |                         |                                                   |  |  |
| Espaço fiscal: Continente                                                                    | Modo Exportação:     | Tabelas de dados pa     | ara a comunicação mensal à AT 💌                   |  |  |
| Intervalo de faturação a considerar                                                          | Ano Civil:           | 2012                    | Intervalo de faturação já exportado               |  |  |
| Mês Anterior à data actual  Anterior à data (manual)                                         | Data Inicial:        | 01-12-2012              | 01-01-2013 a 15-01-2013                           |  |  |
| C Intervalo de datas (manual)<br>C Ano civil                                                 | Data Final:          | 31-12-2012              | 📀 Consultar <u>H</u> istórico de Emissão SAF-T PT |  |  |
| Destino do SAF-T<br>Indique a directoria onde será guardado o f                              | icheiro SAF-T:       |                         | 62                                                |  |  |
| Indique o nome a atribuir ao ficheiro SAF-T: SAF-1 (não indique a extensão do ficheiro)      |                      |                         |                                                   |  |  |
| Opções                                                                                       |                      |                         |                                                   |  |  |
| Cancelar processo de exportação do SA                                                        | F-T quando existirem | campos obrigatórios não | preenchidos                                       |  |  |
| 🕦 Caso deseje alterar alguma informação referente à instituição, carregue no botão anterior. |                      |                         |                                                   |  |  |
| Anterior Seguinte 🖨 🖉 Terminar 🗙 Cancelar                                                    |                      |                         |                                                   |  |  |

| Espaço Fiscal                   | Opções disponíveis: Continente, Açores, ou Madeira.                 |  |  |  |  |  |
|---------------------------------|---------------------------------------------------------------------|--|--|--|--|--|
| Modo de Exportação              | Estão disponíveis dois modos de exportação: (A) Todas as tabelas de |  |  |  |  |  |
|                                 | dados [Integral], e (M) Tabelas de dados para a comunicação         |  |  |  |  |  |
|                                 | mensal à AT. O modo (A) cumpre a Portaria 1192/2009, 2ª revisão     |  |  |  |  |  |
|                                 | do ficheiro SAF-T, inicialmente regulado pela Portaria 321-A/2007   |  |  |  |  |  |
|                                 | O modo (B) surge no contexto das novas regras de facturação         |  |  |  |  |  |
|                                 | 2013, e aplica o disposto nos DL 197 e 198/2012.                    |  |  |  |  |  |
| Intervalo de faturação          | Caso a opção seja mês anterior ou ano civil, o intervalo de datas é |  |  |  |  |  |
|                                 | definido automaticamente, e não é possível alterar. Apenas quando   |  |  |  |  |  |
|                                 | a opção é intervalo de datas (manual) é possível alterar o conteúdo |  |  |  |  |  |
|                                 | dos campos: data inicial e data final. A opção ano civil só está    |  |  |  |  |  |
|                                 | disponível no modo de exportação (A) Integral, utilizado em sede de |  |  |  |  |  |
|                                 | auditoria.                                                          |  |  |  |  |  |
| Ano Civil                       | Ano do exercício a que corresponde a informação exportada.          |  |  |  |  |  |
|                                 | Condiciona o intervalo de data inicial e final.                     |  |  |  |  |  |
| Data Inicial                    | Data inicial a observar nos documentos de faturação. Apenas são     |  |  |  |  |  |
|                                 | considerados para exportação os documentos com data de criação      |  |  |  |  |  |
|                                 | superior ou igual à data inicial.                                   |  |  |  |  |  |
| Data Final                      | Data final a observar nos documentos de faturação. Apenas são       |  |  |  |  |  |
|                                 | considerados para exportação os documentos com data de criação      |  |  |  |  |  |
|                                 | inferior ou igual à data final.                                     |  |  |  |  |  |
| Directoria                      | Directoria em que pretende gravar o ficheiro gerado pelo            |  |  |  |  |  |
| (destino do SAF-T)              | processamento.                                                      |  |  |  |  |  |
| Ficheiro                        | Designação do ficheiro criado pelo processamento.                   |  |  |  |  |  |
| (destino do SAF-T)              | É importante que tenha acesso à directoria e ficheiro, porque       |  |  |  |  |  |
|                                 | necessita de recolher o ficheiro gerado para enviar à AT.           |  |  |  |  |  |
| Opções                          |                                                                     |  |  |  |  |  |
| Cancelar processo () quando     | Quando ativa, o processamento de exportação de ficheiro SAF-T PT    |  |  |  |  |  |
| existem campos obrigatórios não | é cancelado quando se verifique que o ficheiro não está preenchido  |  |  |  |  |  |
| preenchidos                     | com os campos obrigatórios (Portaria 1192/2009).                    |  |  |  |  |  |

Filtros

#### Regras a cumprir na definição de filtros e opções de emissão do ficheiro SAFT:

- É obrigatório que data inicial e final estejam preenchidas;
- A data final deve ser superior à data inicial;
- Nenhuma das datas pode ser definida no futuro;
- Se a opção de exportação for comunicação mensal, o ano e mês, da data inicial e final devem ser idênticos, caso contrário, o ano da data inicial deve ser idêntico ao ano da data final;
- Se definido o intervalo de datas correspondente a um ano civil, então a opção de intervalo deve ser
  "Ano Civil";

#### Avisos/Questões

- Antes do inicio do processamento são calculados o número de itens de conta não faturados, contidos no período da exportação, validando por data de vencimento e por data de criação. Esta validação é apenas informativa.
- Não existe integração do processamento de faturação em lote com o processamento SAF-T PT. Não é possível a emissão de faturas para datas no passado.
- É verificado se o intervalo de datas de exportação está fora de sequência, ou seja, data inicial superior a última data acrescido de 1 dia.
- É verificado se a data inicial do intervalo é inferior à última data exportada

O ficheiro SAF-T PT resultante do novo modo de exportação, implementado, só é validado corretamente no site e-Fatura, disponível na AT, para comunicação mensal de Faturas emitidas. Enquanto o ficheiro de versão anterior é validado pelo validador de SAF-T PT disponibilizado pela AT em http://info.portaldasfinancas.gov.pt/apps/saft-pt01/.

NOTA: O novo modelo de exportação mensal à AT não é validável pelo validador SAFT-PT 1.01. Só é validável no site e-Fatura.

## Decisões do utilizador (botões)

| Intervalo de facturação | Informação ao utilizador de qual o intervalo de datas já exportado em         |  |  |  |  |
|-------------------------|-------------------------------------------------------------------------------|--|--|--|--|
| já exportado            | ficheiro SAF-T PT, é composto pela menor data inicial e maior data final, dos |  |  |  |  |
|                         | vários intervalos exportados. Apenas considera a instituição financeira       |  |  |  |  |
|                         | seleccionada no passo anterior.                                               |  |  |  |  |
| Consultar histórico de  | Permite aceder ao log de emissão de ficheiro SAF-T PT, com informação de      |  |  |  |  |
| emissão de SAFT-T PT    | estados, totais de documentos exportados.                                     |  |  |  |  |
|                         | Em contexto com o processamento de emissão de ficheiro, permite obter         |  |  |  |  |
|                         | critérios de filtro e opções de exportações anteriores, por forma a minimizar |  |  |  |  |
|                         | o esforço de parametrização do utilizador, caso seja necessário produzir      |  |  |  |  |
|                         | novamente um ficheiro já enviado.                                             |  |  |  |  |

### Passos finais

Após a execução e conclusão do processamento, é possível ao utilizador consultar o log de emissão de ficheiro SAF-T PT através da funcionalidade de consulta de log de, disponível no menu: Consultas.

| Cons | Consulta de log de emissão de ficheiro SAF-T PT |            |           |        |                             |         |           | x                |              |   |
|------|-------------------------------------------------|------------|-----------|--------|-----------------------------|---------|-----------|------------------|--------------|---|
| ID 🤅 | Data Exportação 🛛 🗧                             | Estado 🛛 🕀 | NIF 🗧     | Estab. | Nome                        | Ano 🕀   | Modo 🗧 🗧  | Período 🗧 🗧      | Dt.Inicial 🌾 |   |
| 26   | 15-01-2013 11:56:17                             | Sucesso    | 502344422 | Global | Instituição Financeira de Q | 2013    | Mensal    | Intervalo manual | 01-01-2013   |   |
| 1    | 10-01-2013 13:33:28                             |            | 999999990 |        | Financeira Lucrativa        | 2013    | Auditoria | Intervalo manual | 01-01-2007   |   |
|      |                                                 |            |           |        |                             |         |           |                  |              |   |
|      |                                                 |            |           |        |                             |         |           |                  |              |   |
|      |                                                 |            |           |        |                             |         |           |                  |              |   |
|      |                                                 |            |           |        |                             |         |           |                  |              |   |
|      |                                                 |            |           |        |                             |         |           |                  |              |   |
|      |                                                 |            |           |        |                             |         |           |                  |              |   |
|      |                                                 |            |           |        |                             |         |           |                  |              |   |
|      |                                                 |            |           |        |                             |         |           |                  |              |   |
|      |                                                 |            |           |        |                             |         |           |                  |              |   |
|      |                                                 |            |           |        |                             |         |           |                  |              |   |
| 4    | 1                                               |            |           |        |                             |         |           |                  |              | Ľ |
|      | 1                                               |            |           |        |                             |         |           |                  |              | - |
|      |                                                 |            |           |        | 🖳 Exportar                  | log SAF | -трт 🖂    |                  | }            |   |

Após a geração do ficheiro SAF-T (PT) da aplicação CXA, é necessário seguir os seguintes passos:

- Aceda ao Portal das Finanças usando o seu NIF e a senha de acesso;
- Escolha a opção para entrega de elemento de facturas;  $\checkmark$
- $\checkmark$ Seleccione o seu ficheiro SAF-T (PT) para envio;
- Após seleccionar, o ficheiro passará por uma pré-validação;  $\checkmark$
- Se não for encontrado nenhum problema, será disponibilizada a opção de Submissão;  $\checkmark$
- Assim que submeter o ficheiro, o mesmo será enviado à Autoridade Tributária;  $\checkmark$

# manual de procedimentos

No final, receberá uma mensagem de sucesso.

Será possível consultar os ficheiros SAF-T (PT) enviados e é aconselhado pela AT que faça a consulta após cada envio para verificar se o estado se encontra com Sucesso. Outros estados possíveis são: Pendente, Rejeitado e Integrado Parcialmente.